### Panduan Pengguna Aplikasi

*C*-Rapor SLB Kurikulum Merdeka Versi 2022.1

### Oleh: Tim Pengembang e-Rapor SLB

€-Rapor SLB

C-Rapor SLB

C-Rapor SLB

### Untuk: Administrator

Direktorat Pendidikan Masyarakat dan Pendidikan Khusus Direktorat Jenderal PAUD, Pendidikan Dasar, dan Pendidikan Menengah Kementerian Pendidikan, Kebudayaan, Riset, dan Teknologi

PMPK SLB Kemdikbud

PMPK SLB

o ditslb.kemdikbud

www.ditslb.kemdikbud.go.id

### 1. Tentang e-Rapor SLB Kurikulum Merdeka

- Aplikasi e-Rapor KM SLB adalah aplikasi/perangkat lunak berbasis web yang berfungsi untuk manajemen penilaian dan menyusun laporan capaian kompetensi peserta didik (Rapor) pada satuan pendidikan jenjang sekolah dasar yang melaksanakan Kurikulum Merdeka.
- e-Rapor KM SLB dikembangkan dengan mengacu pada kaidah-kaidah sistem penilaian/asesmen sebagaimana termuat dalam Panduan Pembelajaran dan Asesmen Kurikulum Merdeka Tahun 2022 serta Panduan Pengembangan Projek Penguatan Profil Pelajar Pancasila Tahun 2022.
- e-Rapor KM SLB terintegrasi dengan aplikasi Dapodik melalui web services yang telah disediakan Dapodik.
- e-Rapor KM SLB dikembangkan oleh Tim Pengembang e-Rapor Direktorat Sekolah Dasar, Kemdikbudristek
- e-Rapor KM SLB dapat didownload dan digunakan secara gratis bagi seluruh sekolah jenjang Sekolah Dasar di indonesia yang telah melaksanakan Kurikulum Merdeka baik melalui Program Sekolah Penggerak maupun Pelaksana Kurikulum Merdeka secara Mandiri (IKM).

# 2. Persyaratan Teknis Berjalannya Sistem

### Syarat Teknis Server

Untuk mendukung instalasi e-Rapor KM SLB Versi 2022.1 diperlukan server atau komputer yang difungsikan sebagai server dengan spesifikasi minimal:

- ✓ Prosesor setara dual core.
- ✓ OS windows 8, 10, 11 (64/32 bit) atau Windows Server. RAM minimal 4 GB.
- $\checkmark\,$  Ruang kosong pada drive C minimal 1 GB.

### Langkah Persiapan

Agar instalasi dapat berjalan dengan baik, beberapa hal yang harus dipersiapkan antara lain:

- Server atau computer yang difungsikan sebagai server Non aktifkan Windows firewall.
- ✓ Nonaktifkan anti virus yang terpasang pada server atau komputer saat proses instalasi.
- Pastikan pada server telah terinstall web browser terbaru tanpa plugin misalnya chrome atau mozilla firefox

### 3. Arus Data e-Rapor KM SLB

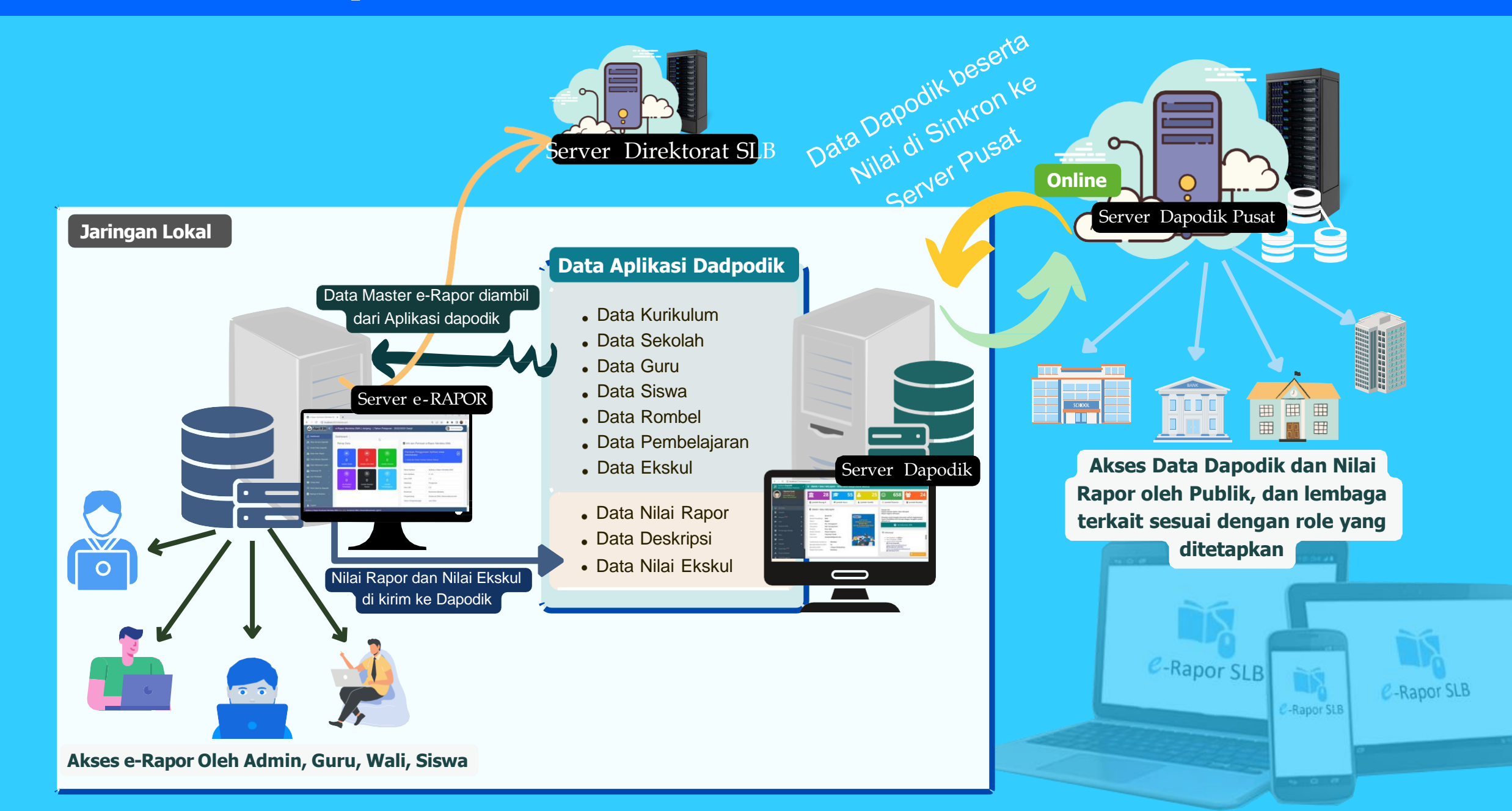

### 4. Konfigurasi Jaringan e-Rapor KM SLB

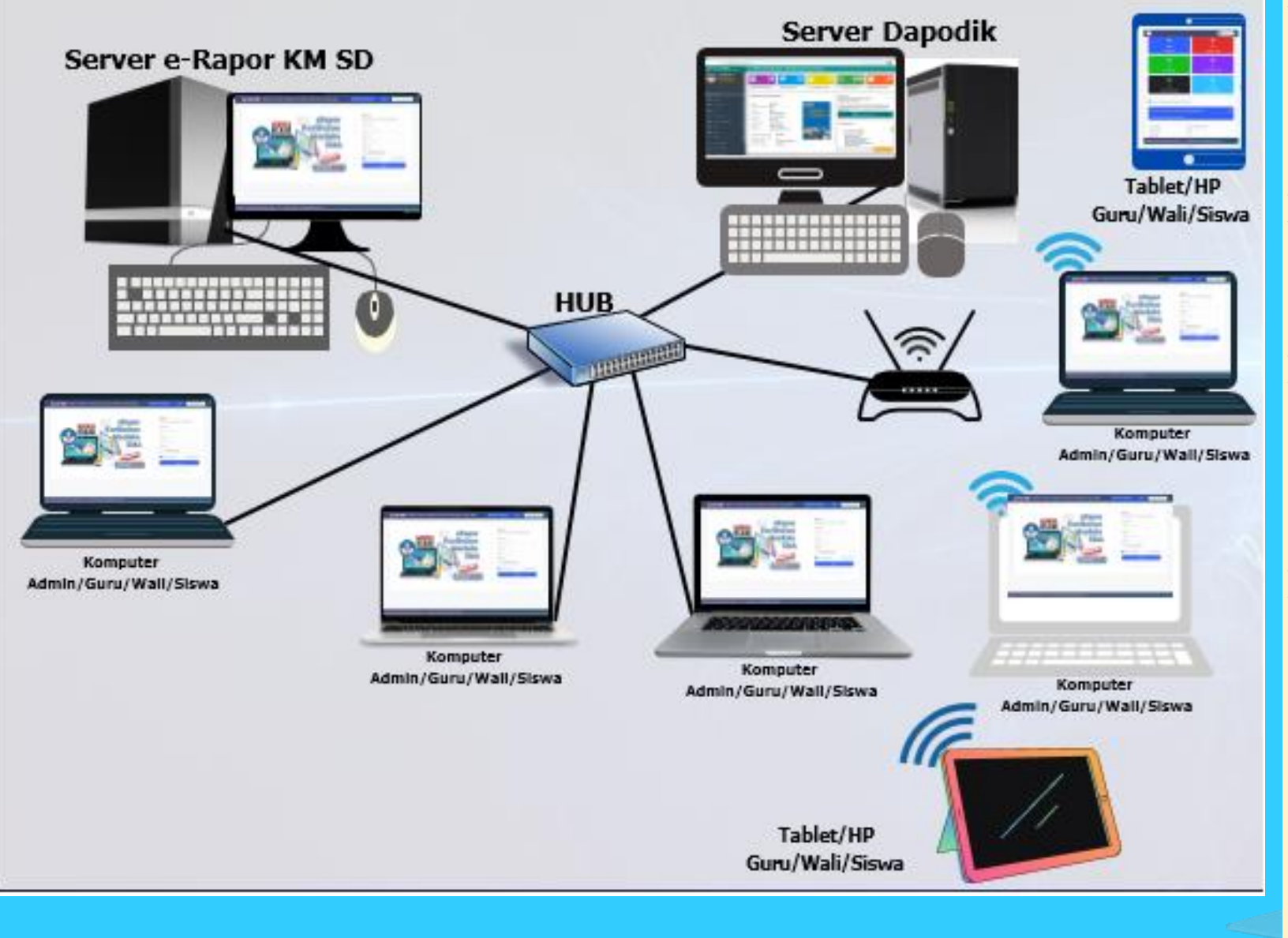

- Aplikasi e-Rapor KM SLB hanya dipasang pada salah satu komputer server (1 sekolah 1 aplikasi)
- Aplikasi e-Rapor tidak boleh diinstal pada setiap komputer guru
- Untuk kerja oleh guru mapel, wali kelas maupun siswa dilakukan melalui browser dengan mengakses IP server e-Rapor
- Untuk menghubungkan komputer Server e-Rapor KM SLB dengan Dapodik maupun dengan komputer guru/wali/siswa dapat dilakukan dengan menggunakan jaringan LAN baik dengan menggunkan Kabel LAN maupun Wifi

### 5. Alternatif Jaringan *e*-Rapor KM SLB

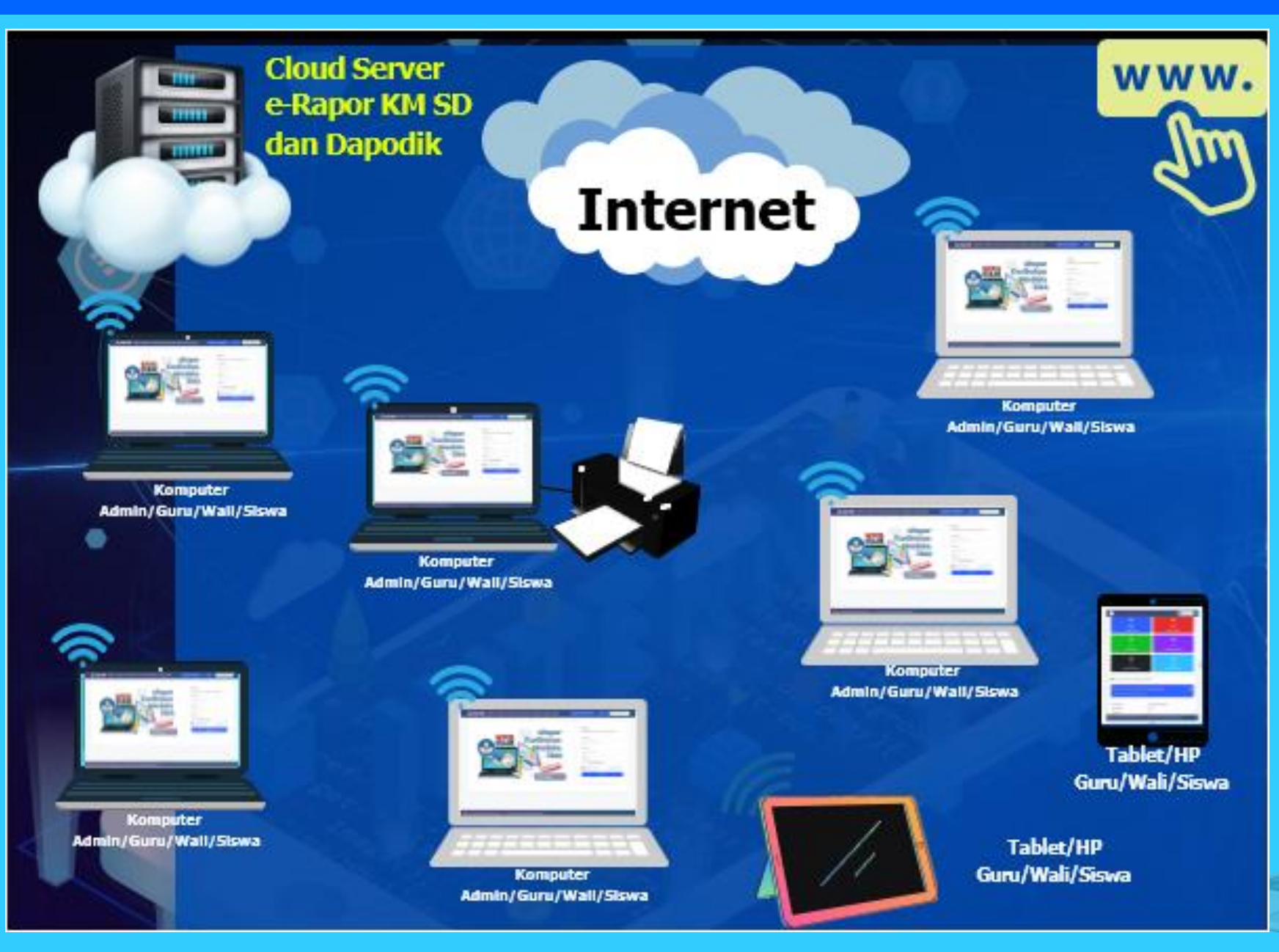

Aplikasi e-Rapor KM SLB dan Dapodik dipasang pada Cloud Server (1 sekolah 1 aplikasi) Untuk kerja oleh Admin, guru mapel, wali kelas maupun siswa dilakukan melalui browser dengan mengakses IP Cloud Server e-Rapor / Alamat Domain e-Rapor Agar Cloud Server e-

Agar Cloud Server e-Rapor KM SLB terhubung dengan komputer Admin/guru/wali/siswa

### 6. Alur Kerja Administrator

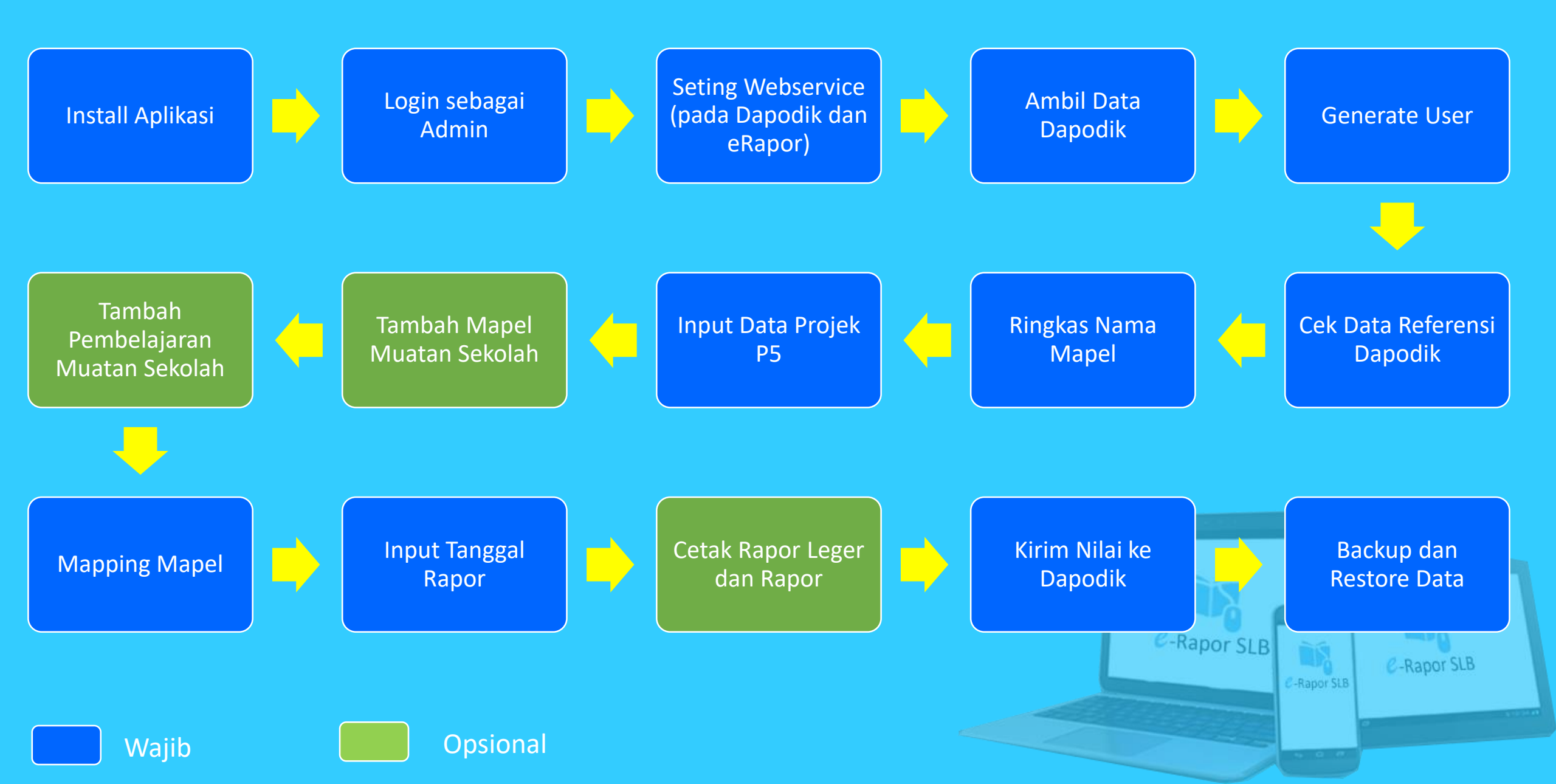

# Login sebagai Administrator

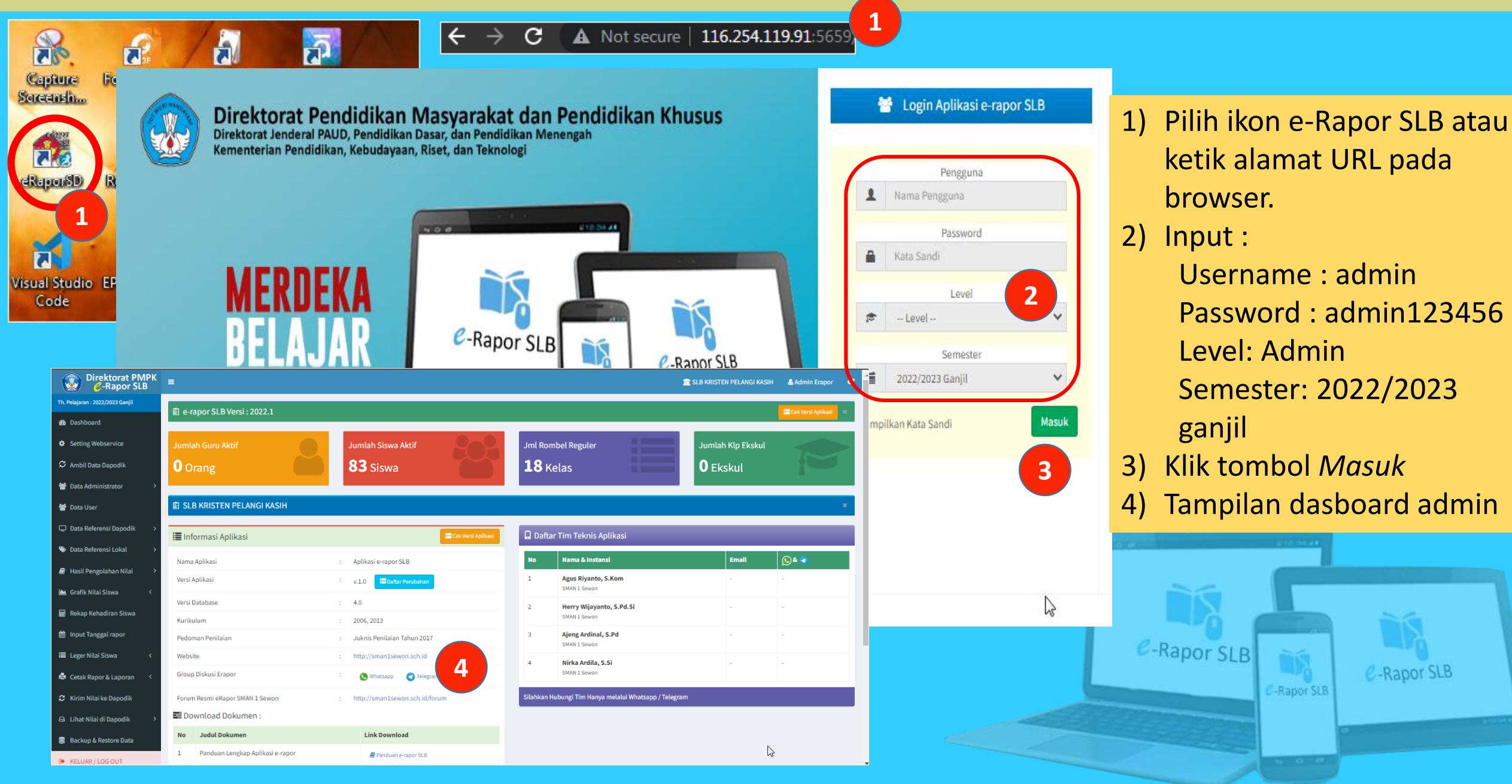

### Seting Webservice pada Dapodik

| <ul> <li>③ Aplikasi Dapodik x +</li> <li>→ C ▲ Not secure   117.20.58.17</li> <li>③ WhatsApp ▲ 1. Materi Kegiatan ④ sm</li> </ul> | 71:5774/#Pengaturan<br>ma.kemdikbud.go.id 🐵 117.20.58.171:5774 🔯 e-Rapor SMA - Dire 🐟 e-Rapor Kurikulu                    | In 🔄 Edukasi Data SMA 🥶 Rapat Saya - Zoom 📀 e-Rapor SMP V 3.0 🔹                  | 1) Lo            | gin ke Dapodik , Pilih  | menu        |
|----------------------------------------------------------------------------------------------------|----------------------------------------------------------------------------------------------------|----------------------------------------------------------------------------------|------------------|-------------------------|-------------|
| Aplikasi <b>Dapodik</b><br>Satu Data Pendidikan Indonesia                                                                         |                                                                                                    |                                                                                  | Pe               | ngaturan                |             |
| 🖵 Beranda                                                                                                    | Pengaturan Pengguna                                                                                                    | Tukar Akses Pengguna                                                             | 2) Pil           | ih tombol Webservic     | e Lokal 💦 👘 |
| Sekolah                                                                                                    | Gunakan tombol di bawah ini untuk membuka menu pengelolaan pengguna<br>aplikasi                                           | Gunakan tombol di bawah ini tukar pengguna (khusus untuk login operator sekolah) | 3) Kli           | k Tambah                |             |
| A Sarpras NEW                                                                                                    | 📸 Manajemen Pengguna                                                                                                    | 13 Tukar Akses Pengguna                                                          | 4) Inr           | out Nama dan Alama      | it IP *     |
| 🙂 Peserta Didik 🛛 🕨                                                                                                    | Pengaturan Aplikasi                                                                                                    | Cek Pembaruan Aplikasi                                                           | 5) Kli           | k Salin Token           |             |
| 曫 Rombongan Belajar 🕨                                                                                                    | Cek pembaruan otomatis: O Ya O Tidak                                                                                      | Gunakan tombol di bawah ini untuk mengecek ketersediaan pembaruan<br>aplikasi    | J KI             |                         |             |
| 🔳 Nilai 🕨                                                                                                    | 😫 Simpan                                                                                                    | 2 Cek Pembaruan                                                                  | 6) Ko            | pi token **             |             |
| 曫 Jadwal                                                                                                    |                                                                                                    | Data Prefill Rapor                                                               |                  |                         |             |
| Validasi     Tarik Data NEW                                                                                                    | Gambar Kop Sekolah 🥜 Ubah Kop Sekolah                                                                                     | Gunakan tombol di bawah ini untu semester terdahulu Web Service Dapod            | ik               |                         | 2 × .       |
| <ul> <li>Pusat Unduhan</li> <li>Profil Pengguna</li> </ul>                                                                        | PEMERINTAH<br>DINAS PENDIDIKAN<br>[NAMA SEKOLAH]<br>Alamat lengka, titir desankluraha, kecunatar, kabupaten/kita provinsi | Prefill Rapor     Sondire Lokal                                                  | 🖋 Ubah  🖺 Simpar | h 💼 Hapus 🖆 Salin Token | 5           |
| C Tentang                                                                                                    |                                                                                                    | Gunakan tombol di bawah ini untu Nama Aplikasi dapodik                           | IP Address       | Key                     |             |
| C Keluar                                                                                                    |                                                                                                    | Web Service     Erapor Dapo KM                                                   | localhost        | MhMxBjf6tt7DxNh         |             |
|                                                                                                    |                                                                                                    | Aplikasi PMP Ditjen Dikdi                                                        | asmen localhost  | *****                   |             |

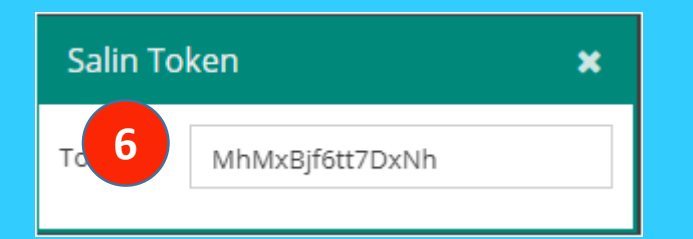

Keterangan :

\*) Jika eRapor terinstal satu komputer/server dengan Dapodik gunakan IP Adress localhost. Jika terpisah gunakan alamat IP Dapodik
\*\*) Token dikopikan ke aplikasi eRapor saat setting webservice pada eRapor

\*\*\*) Nama aplikasi yang terseting di Dapodik harus sama dengan nama pada eRapor

### Seting Webservice *e*-Rapor

| No       Nama Koneksi       IP Server e-Rapor SMA       IP Server Dapodik       Key       NPSN Sekolah         1       eraporsib       localhost       localhost       localhost       ckVOiIPP8grQTv1       2       2         Image: A Dashboard       Untuk menge: kapakah Sudah terhubung antara Server e-Rapor dengan Server Dapodik, silahkan Tes Koneksi Terlebih Dahulu dengan mengklik Tombol Tes Koneksi disamping !       Tes Koneksi | Aksi<br>Edit |
|----------------------------------------------------------------------------------------------------|--------------|
| Th. Pelajaran : 2022/2023 Ganjil       1       eraporsib       localhost       localhost       localhost       ckVOilPP8grQTv1       2         Ch. Dashboard       Untuk mengecek apakah Sudah terhubung antara Server e-Rapor dengan Server Dapodik, silahkan Tes Koneksi Terlebih Dahulu dengan mengklik Tombol Tes Koneksi disamping !       Tes Koneksi                                                                                     | Edit         |
| Tes Koneksi Terlebih Dahulu dengan mengklik Tombol Tes Koneksi disamping !                                                                                                    |              |
|                                                                                                    |              |
| <ul> <li>Setting Webservice</li> <li>Web Service Aplikasi Dapodik</li> </ul>                                                                                                    | Batal        |
| Nama Koneksi eraporsib                                                                                                    |              |
| ) Pilih menu Setting Alamat IP Server e-Rapor SMA : localhost                                                                                                    |              |
| Webservice     Alamat IP Server Dapodik     3     :     Iocalhost                                                                                                    |              |
| Edit/Tambah                                                                                                    |              |
| ) Input data * NPSN Sekolah                                                                                                    |              |
| ) Klik Simpan                                                                                                    | MPAN         |
| ) Pastikan Koneksi Koneksi berhasil                                                                                                    |              |
| Berhasil                                                                                                    |              |
| ) Klik Close                                                                                                    |              |
| Keterangan :                                                                                                    |              |
| Close *) harus sama dengan setting pada Dapodik                                                                                                    |              |

### **Ambil Data Dapodik**

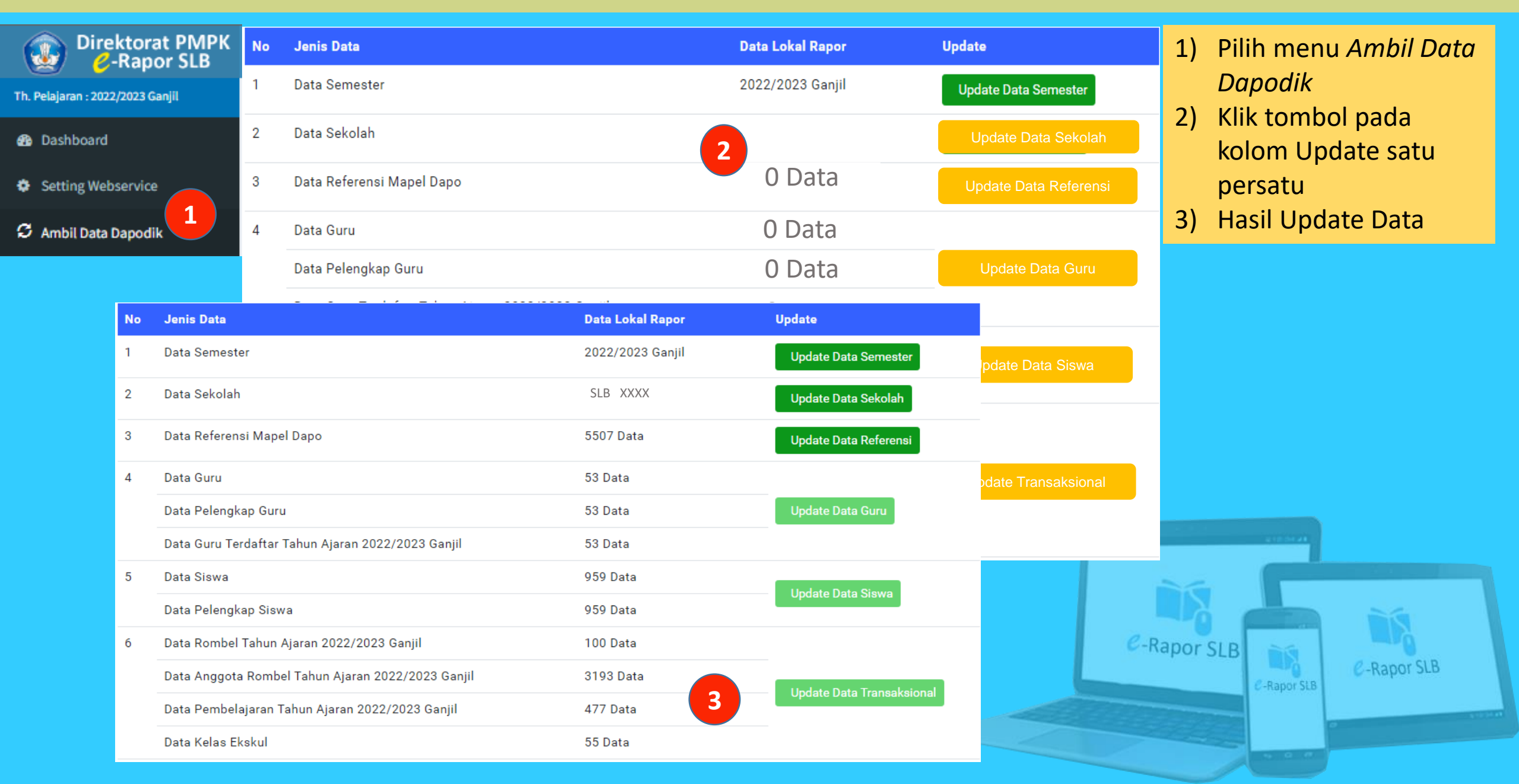

### **Generate User**

| <ul> <li>Data A</li> <li>Data U</li> <li>Data R</li> </ul> | dministrator > ser 1 eferensi Dapodik > |                                |       |           |               |                     | <ol> <li>Pilih menu Data User</li> <li>Klik tombol Generate<br/>Ulang User</li> <li>Download dan bagikan<br/>kepada yang<br/>bersangkutan*</li> </ol> |
|------------------------------------------------------------|-----------------------------------------|--------------------------------|-------|-----------|---------------|---------------------|----------------------------------------------------------------------------------------------------|
| Data User Guru Data User Guru                              | 📽 Data User Siswa                       |                                |       |           | + Tambah User | Senerate Ulang User | Keterangan :<br>*) username guru : NIP/nama<br>dengan huruf kecil tanpa                                                                               |
| Tampilkan 10                                               | ✓ data per Halaman                      | «                              | 14    | 16        | Pencarian:    | 14                  | spasi.                                                                                                    |
| No 1                                                       | Alva Resa<br>Avisa Zerita Hardianti     | alvaresa<br>avisazeritahardian | Guru  | Edit Hapi | Hapus         | Offline Offline     | Password: 123456<br>*) username siswa : NISN                                                                                                    |
| 3                                                          | Dian Vitamining Tyas, Se                | dianvitaminingtyas             | Guru  | Edit      | Hapus         | Offline             | Password: 123456                                                                                                    |
| 4                                                          | Erni Cindra Ningsih                     | ernicindraningsih              | Guru  | Edit      | Hapus         | Online              |                                                                                                    |
| 5                                                          | Fera Rokhmatina                         | ferarokhmatina                 | Guru  | Edit      | Hapus         | Offline             |                                                                                                    |
| 6                                                          | Floribertus Rinto Guntur Wijaya         | floribertusrintogu             | Guru  | Edit      | Hapus         | Offline             | C-Rapor SLB                                                                                                    |
| -                                                          | Class Class Code at Advanta             | de relecceture due             | Curre |           |               | 0401                |                                                                                                    |

# **Mengubah Password Administrator**

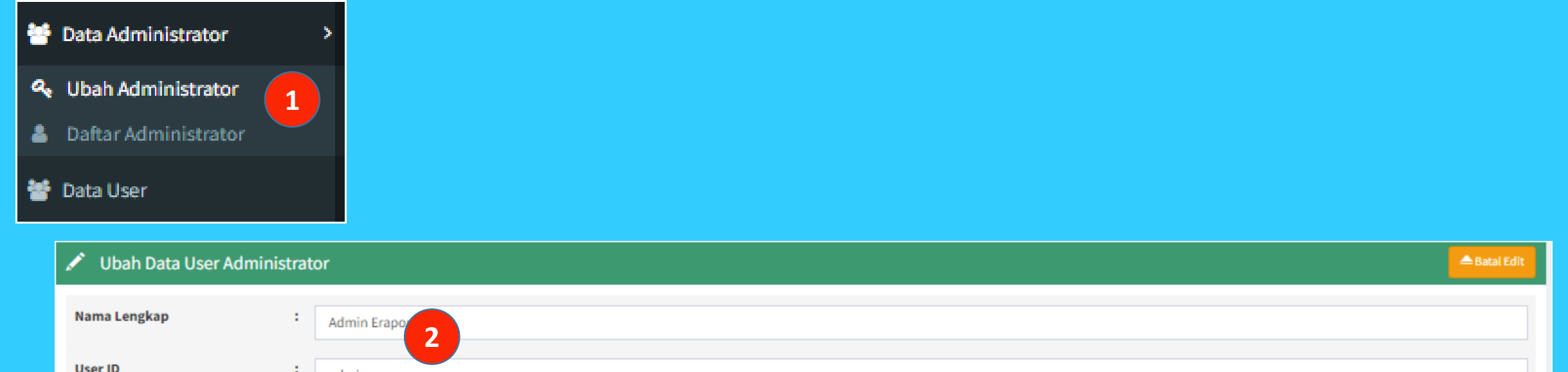

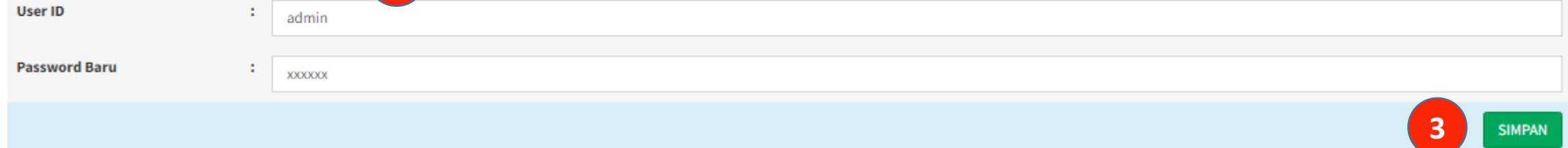

- 1) Pilih menu Data Administrator>>Ubah Administrator
- 2) Input Nama, User Id dan Password
- 3) Klik Simpan

### Keterangan :

\*) Password admin perlu diubah secara berkala untuk keamanan

C-Rapor SLB

-Rapor SLB

C-Rapor SLB

### **Menambah Administrator**

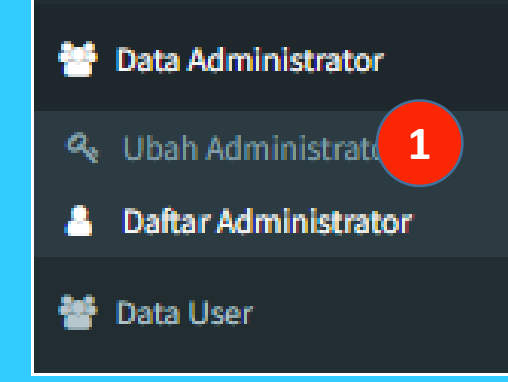

- 1) Pilih menu Data Administrator>>Daftar Administrator
- 2) Klik tombol *Tambah Administrator*
- 3) Input Nama, User Id dan Password
- 4) Klik Simpan

| L Data Adr | 2            | + Tambah Administrator |       |       |         |
|------------|--------------|------------------------|-------|-------|---------|
| No         | Nama Lengkap | Userid                 | Level | Hapus | Status  |
| 1          | Admin Erapor | admin                  | Admin |       | Online  |
| 2          | Superadmin   | eraporsd2018@gmail.com | Admin | Hapus | Offline |
| 3          | Adminpklk    | @dm1npklk              | Admin | Hapus | Offline |
| 4          | suyudi       | suyudi                 | Admin | Hapus | Offline |

|   | 🖍 Tambah Data Administ | Tambah Data Administrator |           |   |        |  |  |  |
|---|------------------------|---------------------------|-----------|---|--------|--|--|--|
|   | Nama Lengkap User      | :                         | Admin3    |   |        |  |  |  |
|   | User ID                | :                         | admin3    |   |        |  |  |  |
| n | Password               | :                         | - X00000X |   |        |  |  |  |
|   |                        |                           |           | 4 | SIMPAN |  |  |  |
|   |                        |                           |           |   |        |  |  |  |

e-Rapor SLB

-Rapor SLB

C-Rapor SLB

# Edit Data Sekolah\*

Data Sekolah

Nama Sekolah

NPSN

NSS

Alamat

Kode Pos

Telepon

Kelurahan

Kecamatan

Propinsi

Website

E-Mail

Kepala Sekolah

NIP Kepala Sekolah

Kabupaten / Kota

Nama

NPSN

NSS

Alama

Kode

Telep

Kelur

Kecar

Kabu

Propi

Websi

E-Mai

Nama

NIP Kepala Sekolah

# Data Referensi Dapodik Profil Sekolah Data Guru Data Siswa Data Kelas dan Wali Data Anggota Kelas

- 1) Pilih menu Data Referensi Dapodik>>Profil Sekolah
- 2) Klik tombol *Edit*
- 3) Edit Data Kepala Sekolah
- 4) Klik Simpan

| SLB KRISTEN PELANGI KASIH |   |                                    |
|---------------------------|---|------------------------------------|
| 20584032                  |   |                                    |
| 872052104006              |   |                                    |
| Jl. Kelud No 64           |   |                                    |
| 67372                     |   |                                    |
| dit Data Sekolah          |   |                                    |
| Sekolah                   | : | SLB KRISTEN PELANGI KASIH          |
|                           | : | 20584032                           |
|                           | : | 872052104006                       |
| ıt                        | : | JI. Kelud No 64                    |
| Pos                       | : | 67372                              |
| on                        | : | 0334574447                         |
| ahan                      | : | Pasirian                           |
| natan                     | : | Kec. Pasirian                      |
| oaten / Kota              | : | Kab. Lumajang                      |
| nsi                       | : | Prov. Jawa Timur                   |
| te                        | : | http://www.cakalahnelangikasih.com |
|                           |   | http://www.sekotanpetangikasin.com |
| Kanala Salalah            |   | stopelangikasih@rocketmail.com     |
| Kepala Sekolah            | 1 | Herlina Yulianita Leu              |

### Keterangan :

\*) Dilakukan jika menjelang cetak rapor ada pergantian kepala sekolah atau penyesuaian gelar Kepala Sekolah.

🗅 Batal Edi

\*\*) Untuk data-data referensi lain hanya bisa dilakukan perubahan lewat Dapodik

22

# Meringkas Nama Mata Pelajaran

### 🖵 Data Referensi Dapodik Profil Sekolah

- 💄 Data Guru
- Data Siswa
- 🛅 Data Kelas dan Wali
- 🛅 Data Anggota Kelas
- Data Mata Pelajaran
- 📰 Data Pembelajaran
- 🖻 Data Ekstrakurikuler
- 1) Pilih menu Data Referensi Dapodik>>Data Mata Pelajaran
- 2) Klik tombol *Ringkas* Mata Pelajaran
- 3) Input *ringkasan* (singkatan)
- Klik Simpan 4)

| 🗍 Data    | Data Mata Pelajaran |        |                                            |              |                     |            | tingkas Mata Pelajaran |
|-----------|---------------------|--------|--------------------------------------------|--------------|---------------------|------------|------------------------|
| Tampilkan | 10 💊                | / data | per Halaman                                |              | F                   | Pencarian: |                        |
| No        |                     | Ħ      | Mata Pelajaran                             | łt           | Ringkas (Singkatan) |            | tt.                    |
|           | 1                   |        | Ilmu Pengetahuan Alam dan Sosial (IPAS)    |              |                     |            |                        |
|           | 2                   |        | Pendidikan Agama Kristen dan Budi Pekerti  |              |                     |            |                        |
|           | 3                   |        | Project Penguatan Profil Pelajar Pancasila |              |                     |            |                        |
| _         | 4                   |        | Seni Rupa                                  |              |                     |            |                        |
|           | ata Mata            | a Pela | aran                                       |              |                     |            | 🛆 Batal Ringkas        |
| No        |                     | Mata I | Pelajaran                                  | Ringkas (Sin | gkatan)             |            |                        |
|           | 1                   | Ilmu P | engetahuan Alam dan Sosial (IPAS)          |              |                     |            |                        |
|           | 2                   | Pendie | iikan Agama Kristen dan Budi Pekerti       | РАКВ         |                     |            |                        |
|           | 3                   | Projec | t Penguatan Profil Pelajar Pancasila       |              |                     |            |                        |
|           | 4                   | Seni R | ира                                        | SR           |                     |            |                        |
|           | 5                   | Bahas  | a Inggris                                  | BING         |                     |            |                        |
|           | 6                   | Guru H | elas SMALB                                 |              |                     |            |                        |
|           | 7                   | Ilmu P | engetahuan Sosial (IPS)                    | IPS          |                     |            |                        |
|           | 8                   | Pendie | likan Agama dan Budi Pekerti               | P.AGAMA      |                     |            |                        |
|           | 9                   | Pendie | likan Jasmani, Olahraga, dan Kesehatan     | РЈОК         |                     |            |                        |
|           | 10                  | Seni d | an Budaya                                  | SENI         |                     |            |                        |

### **Keterangan**:

\*) Ringkasa nama mata pelajaran akan digunakan sebagai header pada kolom mapel pada leger nilai

# Input Data Projek P5

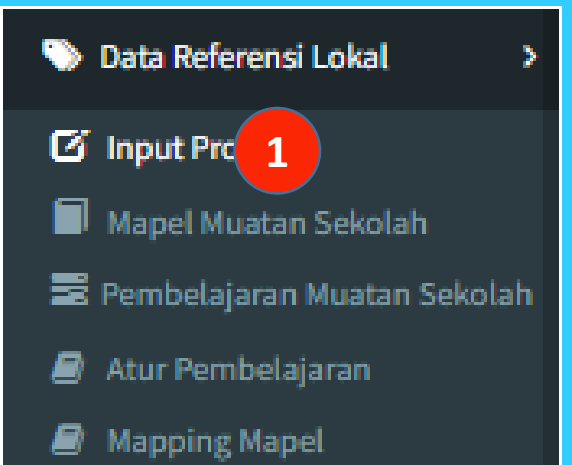

- 1) Pilih menu Data Referensi Lokal>>Input Projek
- 2) Pilih *Kelas*
- 3) Pilih Tema Utama
- 4) Input Projek
- 5) Input Deskripsi Projek
- 6) Centang (List) Capaian
   yang akan dinilai
   (dikembangkan)\*
- 7) Klik Simpan

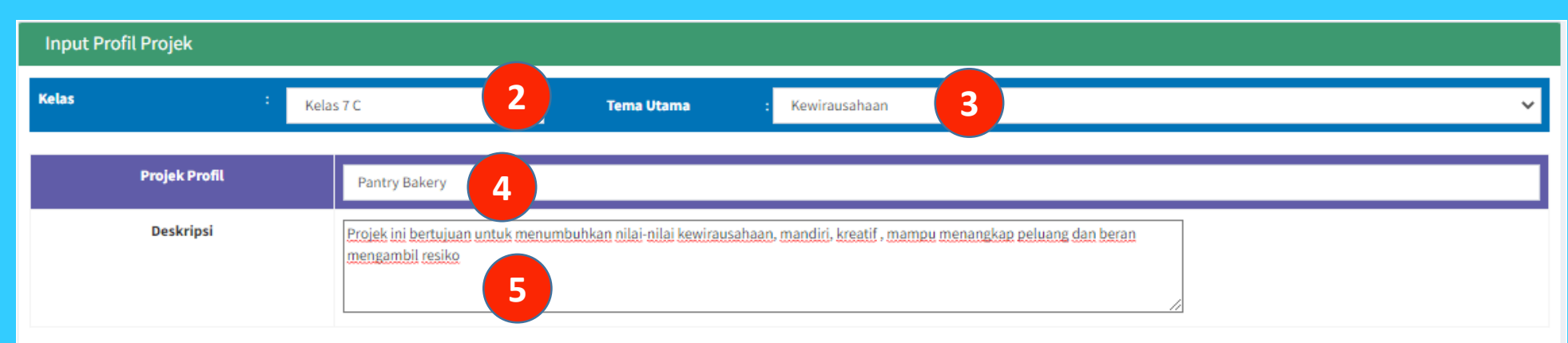

|    | Dimensi yang akan dibangun                                                  |                                                                       |                                                                                                    |               |      |  |  |  |  |
|----|-----------------------------------------------------------------------------|-----------------------------------------------------------------------|----------------------------------------------------------------------------------------------------|---------------|------|--|--|--|--|
|    | Dimensi : Beriman, bertakwa kepada tuhan yang maha esa, dan berakhlak mulia |                                                                       |                                                                                                    |               |      |  |  |  |  |
| No | Elemen                                                                      | Sub Elemen                                                            | Capain Akhir Fase                                                                                                    | Dinilai/Tidak | Aksi |  |  |  |  |
|    | Akhlak beragama                                                             | Mengenal dan Mencintai Tuhan Yang Maha<br>Esa                         | Memahami kehadiran Tuhan dalam kehidupan sehari-hari serta mengaitkan pemahamannya tentang kualitas atau sifat-sifat Tuhan dengan konsep peran manusia di bumi sebagai makhluk Tuhan yang bertanggung jawab. |               |      |  |  |  |  |
|    | Akhlak beragama                                                             | Pemahaman Agama/ Kepercayaan                                          | Memahami makna dan fungsi, unsur-unsur utama agama /kepercayaan dalam konteks Indonesia, membaca<br>kitab suci, serta memahami ajaran agama/ kepercayaan terkait hubungan sesama manusia dan alam semesta.   |               |      |  |  |  |  |
|    | Akhlak beragama                                                             | Pelaksanaan Ritual Ibadah                                             | Melaksanakan ibadah secara rutin dan mandiri sesuai dengan tuntunan agama/kepercayaan, serta<br>berpartisipasi pada perayaan hari-hari besarnya                                                              |               |      |  |  |  |  |
|    | Akhlak pribadi                                                              | Integritas                                                            | Berani dan konsisten menyampaikan kebenaran atau fakta serta memahami konsekuensi- konsekuensinya untuk diri sendiri dan orang lain                                                                          |               |      |  |  |  |  |
|    | Akhlak pribadi                                                              | Merawat Diri secara Fisik, Mental, dan<br>Spiritual                   | Mengidentifikasi pentingnya menjaga keseimbangan kesehatan jasmani, mental, dan rohani serta berupaya menyeimbangkan aktivitas fisik, sosial dan ibadah.                                                     |               |      |  |  |  |  |
|    | Akhlak kepada manusia                                                       | Mengutamakan persamaan dengan orang<br>Jain dan menghargai perberlaan | Mengenal perspektif dan emosi/perasaan dari sudut pandang orang atau kelompok lain yang tidak pernah<br>dijumpai atau dikenalnya. Mengutamakan persamaan dan menghargai perbedaan sebagai alat pemersatu     | 0             |      |  |  |  |  |

C-Rapor SLB

### Keterangan :

\*) Pemilihan capaian dikoordinasikan dengan pimpinan/koordinator projek

# **Input Mapel Muatan Sekolah\***

| 🏷 Data Referensi Lokal 🛛 🔸                                     | Data Mata Pelaia  | aran Muatan Sekolah        |                       | 2 + Tambah Mapel Muatan Sekolah |
|----------------------------------------------------------------|-------------------|----------------------------|-----------------------|---------------------------------|
| <ul> <li>Input Projek</li> <li>Mapel Muatan Sekolah</li> </ul> | Tampilkan 10 🗸 di | ata per Halaman            |                       | Pencarian:                      |
| Pembelajaran Muatan Sekolah                                    | No                | 👫 🛛 Mata Pelajaran         | 👫 Ringkas (Singkatan) | لل Edit                         |
| Aur Pemberajaran     Mapping Mapel                             | 🕂 Tambah Data Mat | a Pelajaran Muatan Sekolah |                       | 🖨 Batal Tambah                  |
| 📄 Dimensi Sikap<br>📄 Data Kompetensi Dasar                     | Kode Mapel        | : 999910002                |                       |                                 |
|                                                                | Nama Mapel        | Pendidikan Linkungan Hidup | 3                     |                                 |
|                                                                | Nama Ringkas      | : PLH                      |                       | 4                               |

- 1) Pilih menu Data Referensi Lokal>>Mapel Muatan Sekolah
- 2) Klik Tambah mapel muatan sekolah
- 3) Input Mata Pelajaran
- 4) Input Nama Ringkas (maksimum 10 karakter)
- 5) Klik Simpan

Keterangan :

- \*) Jika sekolah menyelenggarakan muatan khas sekolah
- \*\*) Nilai mapel muatan sekolah tidak terkirim ke Dapodik

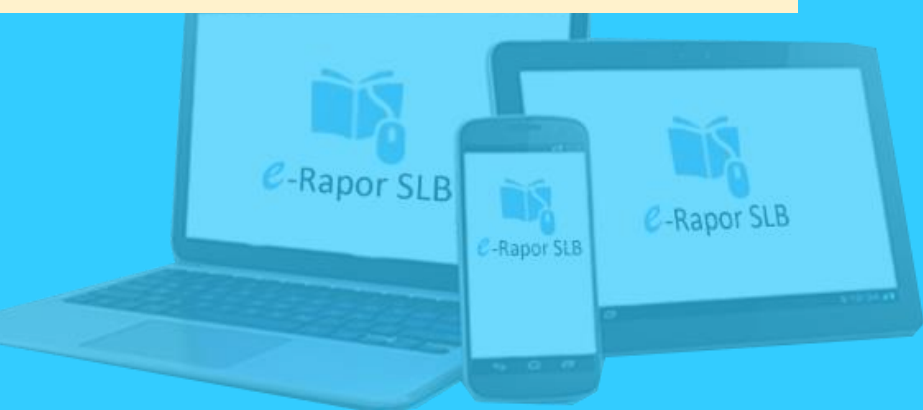

# Input Pembelajaran Muatan Sekolah

| 📎 Data Referensi Lokal 💦 🔶                                                                                                    | 📕 Data Pembagian Tugas Mengajar Ma | apel Muatan Sekolah          |             | 2           | + Tambah Pembelajaran |
|----------------------------------------------------------------------------------------------------|------------------------------------|------------------------------|-------------|-------------|-----------------------|
| 🗹 Input Projek                                                                                                    | Tampilkan 10 V data per Halaman    | Mata Pelajaran               | it Kolas it | Pencaria    |                       |
| Mapel Muatan Sekolah                                                                                                    | Tambah Data Pombolajaran Mur       | ntar Cakalah                 | •1 Peter •1 |             | Batal Tambah          |
| 1 B Pembelajaran Muatan Sekolah                                                                                                    | Semester                           | : 20221                      |             |             |                       |
| <ul> <li>Atur Pembelajaran</li> <li>Mapping Mapel</li> </ul>                                                                                                    | Mata Pelajaran                     | : Pendidikan Linkungan Hidup |             |             | ~                     |
| 🖿 Dimensi Sikap                                                                                                    | Kelas                              | : Kelas 7 C                  |             |             | ~                     |
| 📔 Data Kompetensi Dasar                                                                                                    | Guru Mata Pelajaran                | : Heni Kristiningsih         | 5           |             | ~                     |
| <ol> <li>Pilih menu Data<br/>Referensi<br/>Lokal&gt;&gt;Pembelajaran<br/>Muatan Sekolah</li> <li>Input Mata Pelajaran</li> <li>Input Kelas</li> <li>Input Guru Mapel *</li> <li>Klik Simpan</li> </ol> |                                    |                              | e-          | Rapor SLB   | 6 SIMPAN              |
| Keterangan :<br>*) Guru mapel haru                                                                                                    | s terdaftar di Dapo                | dik                          |             | C-Rapor SLB |                       |

# **Mapping Mata Pelajaran**

| 🕥 Da               | ta Referensi Lokal     | >     | 👤 Мар    | ing |
|--------------------|------------------------|-------|----------|-----|
|                    |                        | _     | Kurikulu | m   |
| 🕑 Ing              | put Projek             |       | No       |     |
| 🗐 Ма               | apel Muatan Sekolah    |       | 1        | Pe  |
| 📰 Per              | mbelajaran Muatan Seko | olah  | 2        | Pe  |
| 🖉 Ati              | ur Pembelajaran        |       | 3        | Pr  |
| <b>1</b> 🖉 Ma      | apping Mapel           |       | 4        | Ba  |
| Di Di              | mensi Sikap            |       | 5        | Gı  |
| 📄 Da               | ita Kompetensi Dasar   |       | 6        | M   |
|                    |                        |       | 7        | Ilr |
| 1) PI<br><i>Re</i> | lih menu Data          |       | в        | Ilr |
| LC                 | okal>>Mappina I        | Mapel | Э        | Pe  |
| 2) In              | put Urutan map         | el di | .0       | Se  |
| ,<br>ra            | ipor*                  |       | .1       | Pe  |
| 3) Kl              | ik <i>Simpan</i>       |       |          |     |
|                    |                        |       |          |     |

#### Maping Mata Pelajaran Kurikulum 2013

| Kurikulur | n : Kurikulum Merdeka SMPLB                 |                                             |               | ~      |
|-----------|---------------------------------------------|---------------------------------------------|---------------|--------|
| No        | Mata Pelajaran                              | Nama Mapel di Rapor                         | No Urut Rapor | Hapus  |
| 1         | Pendidikan Agama Kristen dan Budi Pekerti   | Pendidikan Agama Kristen dan Budi Pekerti   | 1             | Hapus  |
| 2         | Pendidikan Pancasila dan Kewarganegaraan    | Pendidikan Pancasila dan Kewarganegaraan    | 2 2           | Hapus  |
| 3         | Project Penguatan Profil Pelajar Pancasila  | Project Penguatan Profil Pelajar Pancasila  |               | Hapus  |
| 4         | Bahasa Indonesia                            | Bahasa Indonesia                            | 3             | Hapus  |
| 5         | Guru Kelas SMALB                            | Guru Kelas SMALB                            |               | Hapus  |
| 6         | Matematika (Umum)                           | Matematika (Umum)                           | 4             | Hapus  |
| 7         | Ilmu Pengetahuan Alam (IPA)                 | Ilmu Pengetahuan Alam (IPA)                 | 5             | Hapus  |
| В         | Ilmu Pengetahuan Sosial (IPS)               | Ilmu Pengetahuan Sosial (IPS)               | 6             | Hapus  |
| 9         | Pendidikan Jasmani, Olahraga, dan Kesehatan | Pendidikan Jasmani, Olahraga, dan Kesehatan | 7             | Hapus  |
| .0        | Seni dan Budaya                             | Seni dan Budaya                             | 8             | Hapus  |
| .1        | Pendidikan Linkungan Hidup                  | Pendidikan Linkungan Hidup                  | 9             | Hapus  |
|           |                                             |                                             | 3             | SIMPAN |

### Keterangan :

\*) Lihat Lampiran Format Rapor Panduan Pembelajaran Kurikulum Merdeke 2022

# **Input Tanggal Rapor**

| 🚔 Input Tanggal rapor      | 🛗 Data Ta       | anggal Rapor      |                                   |                |                         |     | 2          | 🕂 Tambah Tanggal Rapo |
|----------------------------|-----------------|-------------------|-----------------------------------|----------------|-------------------------|-----|------------|-----------------------|
|                            | Tampilkan j     | 10 🗸 data per H   | lalaman                           |                |                         |     | Pencarian: | :                     |
| 📰 Leger Nilai Siswa 🛛 <    | No              | 11 Semester       | lt.                               | Tempat .       | Tanggal Pembagian Rapor | Jt. | Edit Jî    | Hapus J               |
|                            | 🛅 Tambah D      | ata Tanggal Rapor |                                   |                |                         |     |            | 🗢 Batal Tambah        |
| 😑 Cetak Rapor & Laporan <  | Semester        | :                 | 20221                             | 2              |                         |     |            |                       |
|                            | Tempat Penerbit | tan :             | Jakarta                           | 2              |                         |     |            |                       |
|                            | Tanggal Pembag  | ian Rapor :       | 12/16/2022                        |                |                         |     |            |                       |
|                            |                 |                   | « December 2022<br>Su Mo Tu We Th | »<br>Fr Sa     |                         |     |            | 5 SIMPAN              |
| 1) Pilih menu Input Tangga | 1               |                   | 27 28 29 30 1                     | 2 3            |                         |     |            |                       |
|                            |                 |                   | 4 5 6 7 8                         | <sup>2</sup> 4 |                         |     |            |                       |
| Rapor                      |                 |                   | 18 19 20 21 22                    | 23 24          |                         |     |            |                       |
| 2) Pilih Tambah Tanggal Ra | por             |                   | 25 26 27 28 29                    | 30 31          |                         |     |            |                       |
| atau edit                  |                 |                   | 1 2 3 4 5                         | 6 7            |                         |     |            |                       |
| 3) Innut Temnat Penerhitan |                 |                   |                                   |                |                         |     |            |                       |

- 3) Input *Tempat Penerbitan*
- 4) Pilih Tanggal Pembagian Rapor
- 5) Klik Simpan

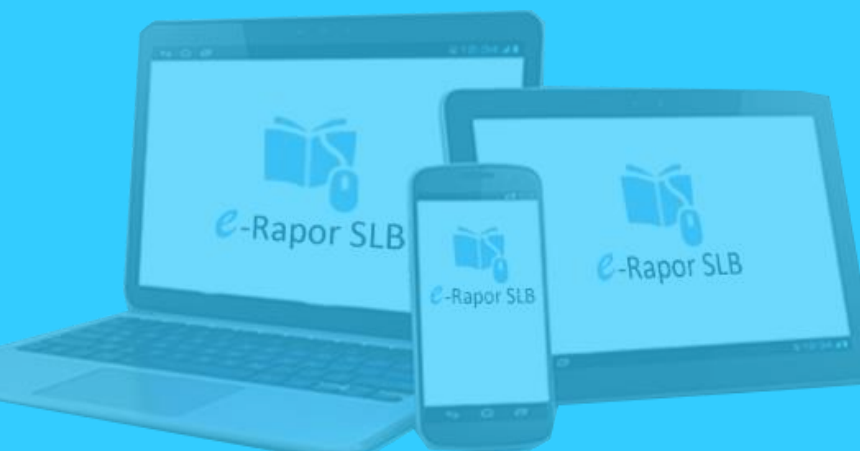

# **Melihat Leger Nilai**

|                                                                          |                   |                           |        | Leger Ra        | por             |               |      |               |           |          |             |           |             |           |             |           |             |        |                                                   |
|--------------------------------------------------------------------------|-------------------|---------------------------|--------|-----------------|-----------------|---------------|------|---------------|-----------|----------|-------------|-----------|-------------|-----------|-------------|-----------|-------------|--------|---------------------------------------------------|
| i Le                                                                     | ger Nilai Si      | swa 🚺 🗸                   | KEL/   | <b>\S</b>       |                 | : Kelas 7 C   |      |               |           | 3        |             |           |             |           |             |           |             |        | ~                                                 |
| 🎞 Li                                                                     | ihat Leger        | 2                         | Do     | wnload L        | .egger (        | Format excel) |      |               |           |          |             |           |             |           |             |           |             |        | 4 Tampilkan Leger                                 |
| LEGER SISWA KELAS : Kelas 7<br>TAHUN PELA JARAN : 2022/2023 SEMESTER : 1 |                   |                           |        |                 |                 |               |      |               |           |          |             |           |             |           |             |           |             |        |                                                   |
|                                                                          |                   |                           |        |                 |                 |               |      | Rata-<br>Rata | Keha      | diran    |             |           |             | Ekstrak   | urikuler    |           |             |        |                                                   |
|                                                                          |                   |                           | No     |                 | NA              | ма            | NIS  | Nilai         | S I       | A        | Ekstra<br>1 | Deskripsi | Ekstra<br>2 | Deskripsi | Ekstra<br>3 | Deskripsi | Ekstra<br>4 | Deskri | psi                                               |
|                                                                          |                   |                           | 1      | ALIT SE         | EPTIAN          | ISYAH PUTRA   | 0083 | -             |           |          | -           | -         | -           | -         | -           | -         | -           | -      |                                                   |
|                                                                          |                   |                           | 2      | BAGUS           | PRIA            | JTAMA         | 0116 | -             | $\square$ | <u> </u> | -           | -         | -           | -         | -           | -         | -           | -      |                                                   |
| Cut<br>Cut                                                               | Calibri           | • 11 • A A =              | 3      | SETIAW          | MAD A<br>/AN    | KIL           | 0122 | -             |           |          | -           | -         | -           |           | -           | -         | -           | 1)     | Pilih menu Leger Nilai                            |
| Paste                                                                    | rmat Painter B I  |                           | 4      | RADITY<br>RAMAI | YA ZID.<br>DHAN | AN NAWA       | 0127 | -             |           |          | -           | -         | -           | -         | -           | -         | -           |        | Siswa                                             |
| Спрова                                                                   |                   |                           | 5      | SELAM           | ET IRF          | ANZAH         | 0082 | -             | $\square$ |          | -           | -         | -           | -         | -           | -         | -           | 2)     | Pilih <i>Lihat Leger</i>                          |
| A4                                                                       | ▼ = × ✓           | <i>f</i> <sub>x</sub> NO  | 6 2    | ZIHAN.          | AULIA           | SARI          | 0085 | -             |           |          | -           | -         | -           | -         | -           | -         | -           | 2)     | Dilib Kalas                                       |
|                                                                          |                   |                           |        |                 |                 |               |      |               |           |          |             |           |             |           |             |           |             | 5)     | PIIIII Kelus                                      |
| AB                                                                       | В                 | С                         | D      | E               | F               | G H           |      |               | 1         |          | L           |           | к           | (         | L           |           | ľ           | 4)     | Klik Tampilkan Leger                              |
| 1 SLB KRIS                                                               | STEN PELANGI KA   | SIH                       |        |                 |                 |               |      |               |           |          |             |           |             |           |             |           |             | 5)     | Klik Download Leaer                               |
| 2 LEGER N                                                                | ILAI SISWA KELA   | S Kelas 7 C               |        |                 |                 |               |      |               |           |          |             |           |             |           |             |           |             | - /    |                                                   |
| 3 TAHUN I                                                                | PELAJARAN : 202   | 2 / 2023, SEMESTER : 1    | NIL    | 41              |                 |               |      |               |           |          |             |           |             |           |             | ΕΚSTRΔ ΚΙ | IRIKULE     |        | (Formal Excer)                                    |
|                                                                          | IS                |                           | Rata-F | KET             | IDAKHA<br>N     | DIRA          | E    | kskul 1       |           |          |             | Eks       | kul 2       |           |             | Eksk      | ul 3        | 6)     | Tampilan leger dalam                              |
| 6                                                                        |                   |                           |        | S               | 1               | A Ekskul      |      | Kete          | rangai    | ı        | Eks         | kul       | Ketera      | angan     | Eksk        | ul        | Keter       |        | format excel                                      |
| 7 1 008                                                                  | 83 Alit Septiansy | ah Putra                  |        |                 | -               |               |      |               |           |          |             |           |             |           |             |           |             |        | A Depor SIB                                       |
| 8 2 01                                                                   | 16 Bagus Pria Uta | ma                        |        |                 | -               |               |      |               |           |          |             |           |             |           |             |           |             |        | C-Rapor SLB                                       |
| 9 3 012                                                                  | 22 Muhamad Aril   | Setiawan<br>Nawa Bamadhan |        |                 | -               |               |      |               |           |          |             |           |             |           |             |           |             |        |                                                   |
| 11 5 00                                                                  | 82 Selamet Irfan  | wawa Kamaunan<br>zah      |        |                 | -               |               |      |               |           |          |             |           |             |           |             |           |             |        | 20 11 2 14 10 10 10 10 10 10 10 10 10 10 10 10 10 |
| 12 6 008                                                                 | 85 Zihan Aulia Sa | ri                        |        |                 | -               |               |      |               |           |          |             |           |             |           |             |           |             |        |                                                   |
|                                                                          |                   |                           |        |                 |                 |               |      |               |           |          |             |           |             |           |             |           |             |        | 5 6 C                                             |

# **Cetak Leger**

|   | 1.0   | oor.                                    | Nilai Siewa                                                                                                    | Leger Rapor                  |                               |                                         |                                   |                                                    |                               |                                           |                                                                                            |     |
|---|-------|-----------------------------------------|----------------------------------------------------------------------------------------------------|------------------------------|-------------------------------|-----------------------------------------|-----------------------------------|----------------------------------------------------|-------------------------------|-------------------------------------------|--------------------------------------------------------------------------------------------|-----|
|   |       | Berr                                    |                                                                                                    | KELAS                        |                               | : Kelas 7                               | c <b>3</b>                        |                                                    |                               |                                           |                                                                                            | ~   |
| ⊞ | Li    | ihat L                                  | _eger                                                                                                    |                              |                               |                                         |                                   |                                                    |                               |                                           | 4 Cetak Legg                                                                               | ger |
| 3 | 6     | etak                                    | Leger 2                                                                                                    |                              |                               |                                         |                                   |                                                    |                               |                                           |                                                                                            |     |
|   | Paste | K Cut<br>E Copy<br>✓ Forma<br>Ilipboard | $\begin{bmatrix} Calibri & 11 & A^{*} & A^{*} \\ B & I & \underline{U} & \underline{V} & \underline{V} & \underline{A} & \underline{V} \\ F_{3} & Font & F_{3} \end{bmatrix} \equiv$ | ≡ = ॐ∙<br>≡ = € +E<br>Alignm | F Wrap Te<br>😐 Merge 8<br>ent | xt General<br>& Center - \$ - 9<br>F2 N | % * €0 00<br>Formatti<br>lumber 5 | onal Format as Cel<br>ng * Table * Style<br>Styles | I Insert Delete Form<br>Cells | The AutoSum →<br>Fill →<br>Clear →<br>Edi | <ul> <li>1) Pilih menu Leger Nilai</li> <li>Siswa</li> <li>2) Pilih Cetak Legar</li> </ul> |     |
|   | A4    | *                                       | i × ✓ f <sub>*</sub> NO                                                                                                    |                              |                               |                                         |                                   |                                                    | ×.                            |                                           | <ul><li>3) Pilih Kelas</li><li>4) Klik Cetak Leger</li></ul>                               |     |
|   | L SLB |                                         | IN PELANGI KASIH<br>AI SISWA KELAS Kelas 7 C                                                                                                    |                              |                               |                                         |                                   |                                                    | N                             |                                           |                                                                                            |     |
| - | B TAH | HUN PEL                                 | LAJARAN : 2022 / 2023, SEMESTER : 1                                                                                                    |                              |                               |                                         |                                   |                                                    |                               | EVOT D                                    |                                                                                            |     |
|   | NO    | NIS                                     | NAMA                                                                                                    | Rata-Rata                    |                               | RA                                      | Ekskul 1                          | E                                                  | kskul 2                       | EKSTRA                                    | Ekskul 3                                                                                   |     |
|   | 7 1   | 0083                                    | Alit Septiansvah Putra                                                                                                    | 5                            | -                             | EKSKUI                                  | Keterangan                        | EKSKUI                                             | Keterangan                    | EKSKUI                                    | Keterangan                                                                                 |     |
| 1 | 3 2   | 0116                                    | Bagus Pria Utama                                                                                                    |                              | -                             |                                         |                                   |                                                    |                               |                                           |                                                                                            |     |
| 1 | 3     | 0122                                    | Muhamad Aril Setiawan                                                                                                    |                              | -                             |                                         |                                   |                                                    |                               |                                           |                                                                                            |     |
| 1 | 0 4   | 0127                                    | Raditya Zidan Nawa Ramadhan                                                                                                    |                              | -                             |                                         |                                   |                                                    |                               |                                           |                                                                                            |     |
| 1 | 1 5   | 0082                                    | Selamet Irfanzah                                                                                                    |                              | -                             |                                         |                                   |                                                    |                               |                                           |                                                                                            |     |
| 1 | 2 6   | 0085                                    | Zihan Aulia Sari                                                                                                    |                              | -                             |                                         |                                   |                                                    |                               |                                           |                                                                                            |     |
|   |       |                                         |                                                                                                    |                              |                               |                                         |                                   |                                                    |                               |                                           | C-Rapor SLB                                                                                |     |
|   |       |                                         |                                                                                                    |                              |                               |                                         |                                   |                                                    |                               |                                           |                                                                                            |     |

# **Cetak Rapor**

Cetak Rapor & Laporan
 Cetak Tengah Smt
 Cetak Rapor

- 1) Pilih menu *Cetak Rapor dan Laoran>>Cetak Rapor*
- 2) Pilih Terapkan Kertas
- 3) Pilih Kelas
- 4) Pilih Kelengkapan Rapor>>Pilih Tampilkan/Download \*

5) Pilih Nilai Rapor>>Tampilkan/Downlo ad\*

6) Pilih *Rapor P5* (Untuk Cetak Rapor P5)\*

| 🖻 Rapor | Peserta Didik               |             |            |             |               |                              |                    | Cetak Tanpa Setting Kertas |
|---------|-----------------------------|-------------|------------|-------------|---------------|------------------------------|--------------------|----------------------------|
|         | Ukuran Kertas               | Orier       | ıtasi      | Kiri        | N<br>Kanan    | Aargin (dalam milime<br>Atas | eter)<br>Bawah I   | Simpan                     |
| A4      | ~                           | Portrait    | ~          | 15          | 15            | 20                           | 20                 | 15 2 Terapkan Kertas       |
| KELAS   | 3 Kelas 7 C                 |             |            |             |               |                              |                    | ~                          |
| NO      | NAMA SISWA                  | 📆 KELENGK   | APAN RAPOR |             | 📆 NILAI RAPOR |                              | nii 👮              | AI RAPOR P5                |
| NO      | MASAL/1 KELAS 🔶             | Q Tampilkan | 🛓 Download | Q Tampilkar |               | <b>⊥</b> Download            | Q Tampilkan        | Ł Download                 |
| 1       | Alit Septiansyah Putra      | Q Tampilkan | 🛃 Download | Q Tampilka  | n             | 🛓 Download                   | <b>Q</b> Tampilkan | Ł Download                 |
| 2       | Bagus Pria Utama            | Q Tampilkan | 🛃 Download | Q Tampilkar | n             | 🛓 Download                   | Q Tampilkan        | 🛓 Download                 |
| 3       | Muhamad Aril Setiawan       | Q Tampilkan | L Download | Q Tampilkar |               | Ł Download                   | Q Tampilkan        | L Download                 |
| 4       | Raditya Zidan Nawa Ramadhan | Q Tampilkan | L Download | Q Tampilkar |               | ± Download                   | Q Tampilkan        | L Download                 |
| 5       | Selamet Irfanzah            | Q Tampilkan | 🛓 Download | Q Tampilkar | n             | ± Download                   | Q Tampilkan        | Ł Download                 |
| 6       | Zihan Aulia Sari            | Q Tampilkan | 🛃 Download | Q Tampilka  | n             | Ł Download                   | Q Tampilkan        | Ł Download                 |

### Keterangan :

\*) Baik Cetak maupun Download dapat dilakukan per peserta didik atau seluruh kelas (masal)

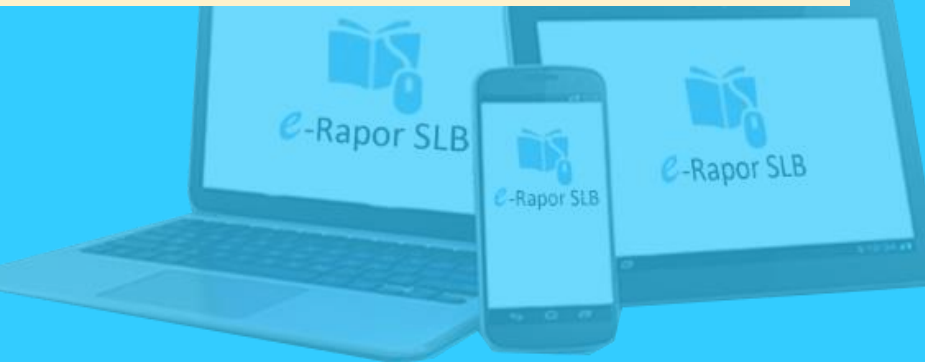

### Hasil Cetak Kelengkapan Rapor

RAPOR SEKOLAH DASAR LUAR BIASA (SDLB)

Nama Peserta Didik

ALIT SEPTIANSYAH PUTRA

NISN / NIS

#### 0094457640 / 0083

**KEMENTERIAN PENDIDIKAN DAN KEBUDA REPUBLIK INDONESIA** 

| ALT JEFTLASTAN PUTA | JUST

RAPOR SEKOLAH DASAR LUAR BIASA

| Manua Calual       | DETUN UK DENGISIAN                                                                                                    |     | KET                   | ERANO     |
|--------------------|----------------------------------------------------------------------------------------------------|-----|-----------------------|-----------|
| Nama Sekol         | PETUNJUK PENGISIAN                                                                                                    |     |                       |           |
| NPSN               |                                                                                                    | 1.  | Nama Peserta Didik    | (Lengkap  |
| NIS/NSS/NE         | Rapor merupakan ringkasan hasil penilaian terhadap seluruh aktivitas                                                                                                   | 2.  | Nomor Induk/NISN      |           |
| 20 A               | mengikuti seluruh program pembelajaran di Sekolah Menengah Pertama                                                                                                    | 3.  | Tempat ,Tanggal Lal   | hir       |
| Alamat Sekc        | untuk mengisi rapor:                                                                                                    | 4.  | Jenis Kelamin         |           |
|                    | 1. Identitas sekolah disi dengan data yang sesuai dengan keberadaan i                                                                                                  | 5.  | Agama                 |           |
| Kelurahan /        | <ol> <li>Keterangan tentang diri peserta didik disi lengkap.</li> </ol>                                                                                                | 6.  | Status dalam Keluar   | ga        |
| Manager and an     | <ol> <li>Rapor dilengkapi dengan pas foto peserta didik ukuran (3 x 4) cm bei<br/>Dashirai alian anishari dina alian pesini dida bitan (inami)</li> </ol>              | 7.  | Anak ke               |           |
| Kecamatan          | <ol> <li>Deskripsi sikap spinituai dan sikap sosiai diamoil dan catatan (juma)<br/>didik yang ditulis oleh guru mata pelajaran, guru BK, dan wali kelas.</li> </ol>    | 8.  | Alamat Peserta Didik  | 5         |
| Kota/Kabupa        | 5. Capaian peserta didik dalam pengetahuan dan keterampilan ditulis o                                                                                                  | 9.  | Nomor Telepon Rum     | ah        |
| Provincei          | <ol> <li>dan deskripsi untuk masing-masing mata pelajaran.</li> <li>Laporan ekstrakurikuler diisi dengan nama dan nilai kegiatan eksterili.</li> </ol>                 | 10. | Sekolah Asal          |           |
| Frovinsi           | peserta didik.                                                                                                    | 11. | Diterima di sekolah i | ni        |
| Website            | <ol> <li>Saran-saran disi dengan hal-hal yang perlu mendapatkan perhatian<br/>Prantani disi dengan lepis prantasi pasarta didik yang dirah d</li> </ol>                |     | Di kelas              |           |
| E-mail             | <ol> <li>Prestasi disi dengan jens prestasi peseta didik yang unan e<br/>non-akademik.</li> </ol>                                                                      |     | Pada tanggal          |           |
| Second Sec.        | <ol> <li>Ketidakhadiran ditulis dengan data akumulasi ketidakhadiran peserti<br/>terren keterangan data akumulasi ketidakhadiran peserti</li> </ol>                    | 12. | Nama Orang Tua        |           |
|                    | <ol> <li>Keterangan pindah keluar sekolah disi dengan alasan kepindahan.</li> </ol>                                                                                    |     | a. Ayah               |           |
|                    | dengan sekolah asal.                                                                                                    |     | b. Ibu                |           |
|                    | <ol> <li>Nilai diisi dengan nilai pencapaian kompetensi belajar peserta didik.</li> <li>Deskripsi diisi urajan tentang pencapaian kompetensi peserta didik.</li> </ol> | 13. | Alamat Orang Tua      |           |
|                    |                                                                                                    |     | Nomor Telepon Rum     | ah        |
|                    |                                                                                                    | 14. | Pekerjaan Orang Tu    | a :       |
|                    |                                                                                                    |     | a. Ayah               |           |
|                    |                                                                                                    |     | b. Ibu                |           |
|                    |                                                                                                    | 15. | Nama Wali Siswa       |           |
|                    |                                                                                                    | 16. | Alamat Wali Peserta   | Didik     |
|                    |                                                                                                    |     | Nomor Telepon Rum     | ah        |
|                    |                                                                                                    | 17. | Pekerjaan Wali Pese   | rta Didik |
|                    |                                                                                                    |     |                       | 3 X       |
| ALIT SEPTIANTIAN P |                                                                                                    |     |                       |           |
|                    |                                                                                                    |     |                       |           |

#### KETERANGAN PINDAH SEKOLAH

Nama Peserta Didik : ....

| ALLT SEPTIMETAN POTRA | 0083

| KETERANG               | SAN T                    |         |                            | KELUAR                                                   |                                                                                     |
|------------------------|--------------------------|---------|----------------------------|----------------------------------------------------------|-------------------------------------------------------------------------------------|
| Didik (Lengkap)<br>ISN | ): AL<br>: 00            | Tanggal | Kelas yang<br>ditinggalkan | Sebab-sebab Keluar atau<br>Atas Permintaan<br>(Tertulis) | Tanda Tangan Kepala Sekolah,<br>Stempel Sekolah, dan Tanda Tangan<br>Orang Tua/Wali |
| al Lahir               | : Sic<br>: Lai<br>: Isl: |         |                            |                                                          | Kepala Sekolah,                                                                     |
| eluarga                | :                        |         |                            |                                                          | NIP.                                                                                |
| Didik<br>Rumah         | : JI.<br>: 08:<br>:      |         |                            |                                                          | Orang Tua/Wali,                                                                     |
| olah ini               | 1                        |         |                            |                                                          |                                                                                     |
| ua                     | : 18                     |         |                            |                                                          | Kepala Sekolah,                                                                     |
|                        | : Ha<br>: Na             |         |                            |                                                          | NIP                                                                                 |
| fua<br>I Rumah         | -                        |         |                            |                                                          | Orang Tua/Wali,                                                                     |
| ng rua:                | : Lai<br>: Lai           |         |                            |                                                          |                                                                                     |
| wa<br>serta Didik      | -                        |         |                            |                                                          | Kepala Sekolah,                                                                     |
| Rumah<br>Peserta Didik | :                        |         |                            |                                                          | NIP.<br>Orang Tua/Wali,                                                             |
| 3 X 4                  | 4                        |         |                            |                                                          |                                                                                     |

Salaman / d

| ALLT SEPTIMETAR POTRA | 0083

Salaman / S

# Hasil Cetak Nilai Rapor

### Laporan Hasil Belajar (Rapor)

| Nama    | : ALVIN ZIDNA EIQIH         | Kelas           | : Kelas 3 C |
|---------|-----------------------------|-----------------|-------------|
| NISN    | : 3146519296                | Fase            | : B         |
| Sekolah | : SLB KRISTEN PELANGI KASIH | Semester        | : 1 (Satu)  |
| Alamat  | : JI. Kelud No 64           | Tahun Pelajaran | : 2022/2023 |

### A. NILAI DAN KETERCAPAIAN KOMPETENSI

| No | Mata Pelajaran                       | Nilai<br>Akhir | Capaian Kompetensi                                            |  |  |  |  |  |
|----|--------------------------------------|----------------|---------------------------------------------------------------|--|--|--|--|--|
|    | Pendidikan Agama dan<br>Budi Pekerti |                | Kompetensi memahami TP1 Pendidikan Agama dan Budi Pekerti,    |  |  |  |  |  |
| 1  | Dual l'ellera                        | 78             | memahami TP3 Pendidikan Agama dan Budi Pekerti telah tercapai |  |  |  |  |  |
|    |                                      | 10             | erlu pendampingan pada memahami TP2 Pendidikan Agama dan Budi |  |  |  |  |  |
|    |                                      |                | Pekerti                                                       |  |  |  |  |  |
|    | Pendidikan Jasmani,                  |                | Kompetensi memahami TP1 Pendidikan Jasmani                    |  |  |  |  |  |
| 2  | Olahraga, dan Kesehatan              | 80             | Perlu pendampingan pada kompetensi memahami TP2 Pendidikan    |  |  |  |  |  |
|    |                                      |                | Jasmani,kompetensi memahami TP3 Pendidikan Jasmani            |  |  |  |  |  |
|    | Pendidikan Pancasila dan             |                | Kompetensi memahami TP1 Pendidikan Pancasila, memahami TP3    |  |  |  |  |  |
| 3  | Kewarganegaraan                      | 85             | Pendidikan Pancasila telah tercapai                           |  |  |  |  |  |
|    |                                      |                | Perlu pendampingan pada memahami TP2 Pendidikan Pancasila     |  |  |  |  |  |
|    |                                      |                |                                                               |  |  |  |  |  |

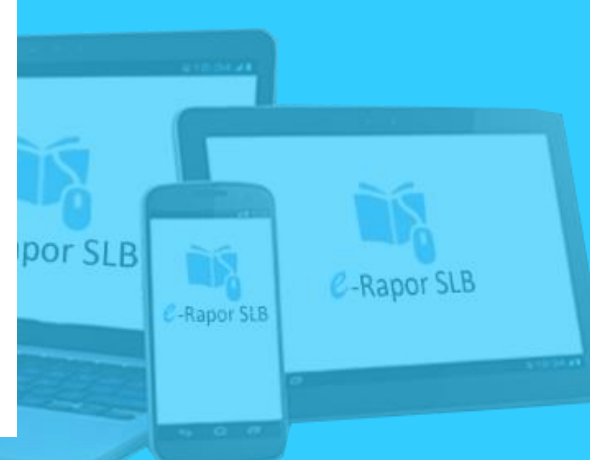

### **Hasil Cetak Rapor P5**

| RAPOR PROJEK PENGUATAN PROFIL PELAJAR PANCASILA |                                                 |           |  |  |  |  |  |  |  |
|-------------------------------------------------|-------------------------------------------------|-----------|--|--|--|--|--|--|--|
| Nama                                            | : ALVIN ZIDNA EIQIH Kelas : K                   | ielas 3 C |  |  |  |  |  |  |  |
| NISN                                            | : 3146519296 Fase : B                           | 4         |  |  |  |  |  |  |  |
| Sekolat                                         | : SLB KRISTEN PELANGI KASIH Tahun Pelajaran : 2 | 022/2023  |  |  |  |  |  |  |  |
| Alamal                                          | : Jl. Kelud No 64                               |           |  |  |  |  |  |  |  |

#### Projek Profil 1 | Projek 1

Dalam Projek ini dikembangkan hidup berkelanjutan

#### Projek Profil 2 | Projek 2

Dalam Projek ini dikembangkan membangun jiwa dan raga

| 1 | Projek 1                                                                                                    | Mulei<br>Serkem<br>beng | Sudah<br>Berkem<br>bang | Berkem<br>beng<br>Sesuar | Sangat<br>Barkam<br>bang |
|---|----------------------------------------------------------------------------------------------------|-------------------------|-------------------------|--------------------------|--------------------------|
|   |                                                                                                    |                         |                         | nine peri                | -                        |
|   | Beriman, Bertakwa Kepada Tuhan Yang Maha Esa, dan<br>Berakhiak Mulia                                                                                                    |                         |                         |                          |                          |
|   | Memahami sifat-sifat Tuhan utama lainnya dan mengaitkan sifat-sifat<br>tersebut dengan konsep dirinya dan ciptaan. Nya                                                                  | 1                       |                         |                          |                          |
|   | Mengenali unsur- unsur utama agama/kepercayaan (simbol-simbol<br>keagamaan dan sejarah agama/ kepercayaan)                                                                              |                         | 1                       |                          |                          |
|   | Terbiasa melaksanakan ibadah wajib sesuai tuntunan<br>agama/kepercayaan nya                                                                                                    |                         |                         | ~                        |                          |
|   | Berkebinekaan global                                                                                                    |                         |                         |                          |                          |
| ٠ | Mengidentifikasi dan mendeskripsikan ide-ide tenlang dirinya dan<br>berbagai macam kelompok di lingkungan sekitarnya, serta cara<br>orang lain berperilaku dan berkomunikasi dengannya. |                         |                         |                          | ~                        |
|   | Bergolong rayong                                                                                                    |                         |                         |                          |                          |
|   | Menampilkan tindakan yang sesuai dengan harapan dan tujuan<br>kelompok.                                                                                                    |                         |                         | 1                        |                          |
|   | Mandiri                                                                                                    |                         |                         |                          |                          |
| ٠ | Mengidentifikasi kemampuan, prestasi, dan ketertarikannya serta<br>tantangan yang dihadapi berdasarkan kejadian-kejadian yang<br>dialaminya dalam kehidupan sehari-hari.                |                         | ~                       |                          |                          |

#### Catatan Proses :

Catatan Alvin Zidna Eigih selama melaksanakan projek 1 ini

| 2 | Projek 2                                                                                                    | Mular<br>Berkem<br>beng | Sudah<br>Berkem<br>bang | Berkem<br>bang<br>Sesuar<br>Harapan | Sangat<br>Barkam<br>bang |
|---|----------------------------------------------------------------------------------------------------|-------------------------|-------------------------|-------------------------------------|--------------------------|
|   |                                                                                                    |                         |                         |                                     |                          |
|   | Beriman, Bertakwa Kepada Tuhan Yang Maha Esa, dan<br>Berakhlak Mulia                                                                                                    |                         |                         |                                     |                          |
| ÷ | Memahami sifat-sifat Tuhan utama lainnya dan mengatkan sifat-sifat<br>tersebut dengan konseo dirinya dan ciptaan- Nya                                                                    | ~                       |                         |                                     |                          |
|   | Mengenali unsur- unsur utama agama/kepercayaan (simbol-simbol<br>keegamaan dan sejarah agama/ kepercayaan)                                                                               |                         | 1                       |                                     |                          |
|   | Berkebinekaan global                                                                                                    |                         |                         |                                     |                          |
| ٠ | Mengidentifikasi dan mendeskripsikan ide-ide tentiang dirinya dan<br>berbagai macam kelompok di lingkungan sekitarnya, serta cara<br>orang lain berperilaku dan berkomunikasi dengannya. |                         |                         |                                     |                          |
| ۰ | Mengidentifikasi dan membandingkan praktik keseharian diri dan<br>budayanya dengan orang lain di tempat dan waktu/era yang<br>berbeda.                                                   |                         |                         |                                     | ~                        |
|   | Beraolona ravona                                                                                                    |                         |                         |                                     |                          |
| ٠ | Menampilkan tindakan yang sesuai dengan harapan dan tujuan<br>kelompok.                                                                                                    |                         |                         | ~                                   |                          |
| ۰ | Memahami informasi yang disampalkan (ungkapan pikiran,<br>perasaan, dan keprihatinan) orang lain dan menyampaikan informasi<br>secara akurat menggunakan berbagai simbol dan media       |                         | ~                       |                                     |                          |
|   | Mandiri                                                                                                    |                         |                         |                                     |                          |
| ٠ | Mengidentifikasi kernampuan, prestasi, dan kelertarikannya serta<br>tantangan yang dihadapi berdasarkan kejadian-kejadian yang<br>dialaminya dalam kehidupan sehan-hari.                 | 1                       |                         |                                     |                          |
| ¥ | Melakukan refleksi untuk mengidentifikasi kekuatan, kelemahan, dan<br>prestasi dirinya, serta situasi yang dapat mendukung dan<br>mengihembat pembelajaran dan pengembangan dirinya.     |                         | 1                       |                                     |                          |
|   | Remaler krilie                                                                                                    |                         |                         |                                     |                          |
| ٠ | Mengajukan pertanyaan untuk mengidentifikasi suatu permasalahan<br>dan mengkonfirmasi pernahaman terhadap suatu permasalahan<br>mengean di drinya dan Iingkungan sekitamya.              |                         |                         | ~                                   |                          |
| ¥ | Mengumpulkari, mengklasifikasikan, membandingkan dan memilih<br>informasi dan gagasan dari berbagai sumber.                                                                              |                         |                         |                                     | 1                        |
|   | Kreatif                                                                                                    |                         |                         |                                     |                          |
| ¥ | Memunculkan gagasan imajinatif baru yang bermakna dari beberapa<br>gagasan yang berbeda sebagai ekspresi pikiran danlatau<br>perassannya.                                                |                         |                         | 1                                   |                          |
| ¥ | Mengeksplorasi dan mengekspresikan pikiran dar/atau perasaannya<br>sesuai dengan minat dan kesukaannya dalam bentuk karya dan/atau<br>Iindakan yang dihasilkan                           |                         | 1                       |                                     |                          |

#### Catatan Proses :

Catatan Alvin Zidna Eigih selama melaksanakan projek 2 ini

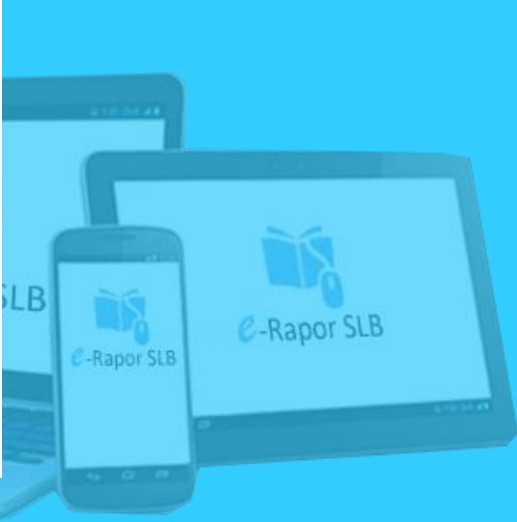

Nalas 3 C | ALVIN 22088 EIGEN | -

Salaman / 1

Natas 2 C | ALVIN DIDAL BIGIN | -

Salaman - 2 2

# Kirim Nilai ke Dapodik

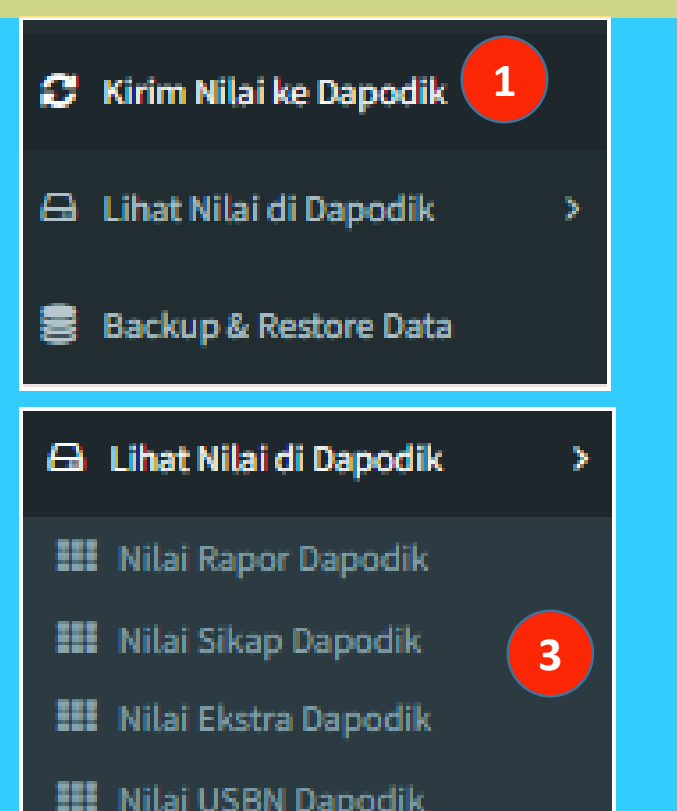

- 1) Pilih menu *Kirim Nilai ke* Dapodik
- Klik Tombol Data yang aka dikirim,tunggu Beberapa Saat hingga proses selesai
- Pilih menu Lihat Nilai di Dapodik untuk melakukan pengecekan

| ek | dan | Kirim | Data | Rapor | ke | Server | Pusat |
|----|-----|-------|------|-------|----|--------|-------|
|----|-----|-------|------|-------|----|--------|-------|

| No | Jenis Data           | Jumlah Data Lokal | Cek/Proses                |
|----|----------------------|-------------------|---------------------------|
| 1  | Data Sekolah         | 1 2               | Kirim Data Sekolah        |
| 2  | Data Rombel          | 27                | Kirim Data Rombel         |
| 3  | Data Siswa           | 959               | Kirim Data Siswa          |
| 4  | Data Anggota Rombel  | 960               | Kirim Data Anggota Rombel |
| 5  | Data Pelengkap Rapor | 0                 | Kirim Pelengkap Rapor     |
| 6  | Data Nilai Rapor     | 0                 | Kirim Nilai Rapor         |
| 7  | Data Nilai Ekskul    | 0                 | Kirim Nilai Ekskul        |
| 8  | Data Nilai P5        | 0                 | Kirim Nilai Projek        |

Keterangan :

\*) Sebelum melakukan pengirimian, pastikan eRapor terkoneksi ke Dapodik

\*\*Pengiriman nilai ke Dapodik, sebaiknya dilakukan setelah rapor dibagikan dan tidak ada permasalahan.

\*\*\*) Pengiriman nilai ke Dapodik dikoordinasikan dengan Kepala Sekolah/ yang bertanggung jawab di bagian kuriukulum

### Backup Data e-Rapor

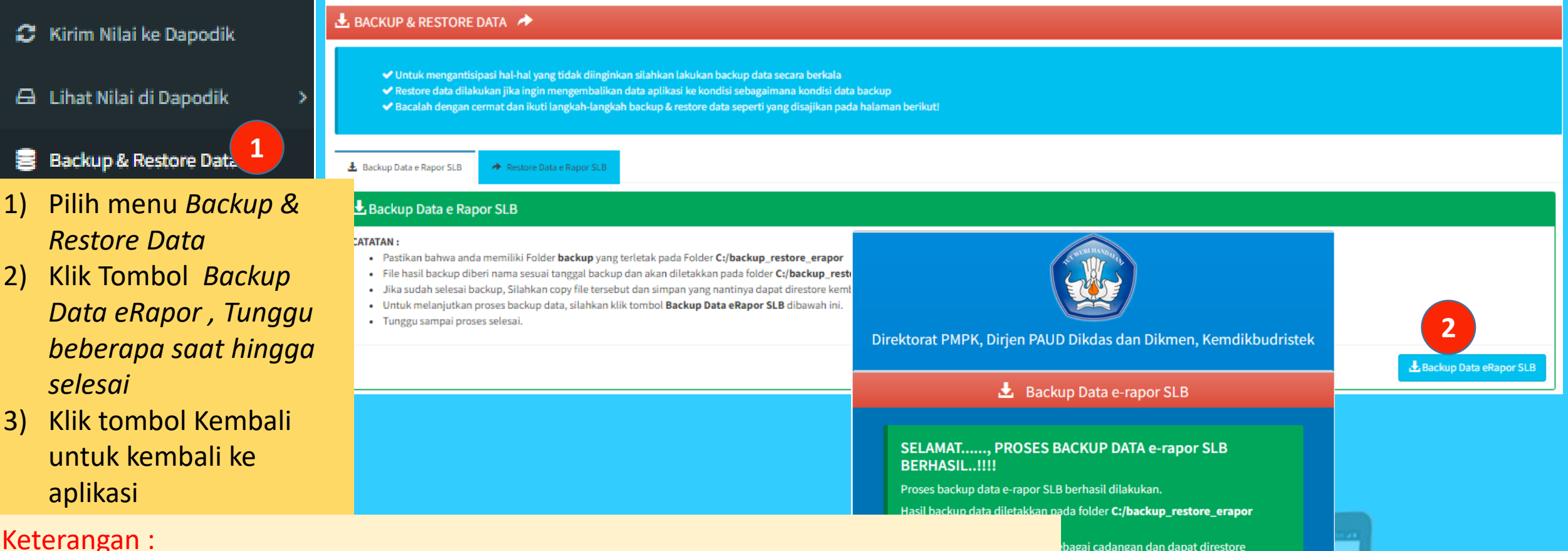

balikan data e-rapor SLB ke kondisi

📥 Kembali

C-Rapor SLB

n, silahkan klik tombol Kembali

### Keterangan :

Pastikan bahwa anda memiliki Folder **backup** yang terletak pada

### Folder C:/backup restore erapor

File hasil backup diberi nama sesuai tanggal backup dan akan diletakkan pada folder C:/backup restore erapor/backup/

Jika sudah selesai backup, Silahkan copy file tersebut dan simpan yang nantinya dapat direstore kembali untuk mengembalikan data ke kondisi saat backup

### Restore Data *e*-Rapor

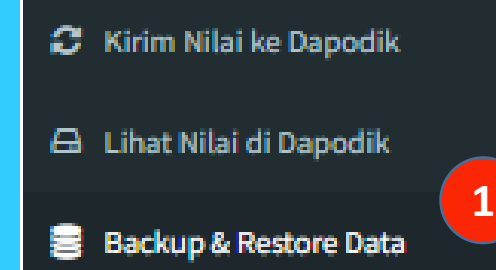

- 1) Pilih menu Backup & Restore Data
- 2) Pilih Tombol *Rstore Data eRapor*
- 3) Klik Choose File
- 4) Kopikan *File Backup* pada folder *Restore Data*
- 5) Klik tombol *Restore Data eRapor*
- 6) Tunggu beberapa saat hingga proses selesai
- 7) Lakukan login ulang untuk kembali

#### 🛃 BACKUP & RESTORE DATA 🛛 🔶

- 🛩 Untuk mengantisipasi hal-hal yang tidak diinginkan silahkan lakukan backup data secara berkala
- 🔷 ✔ Restore data dilakukan jika ingin mengembalikan data aplikasi ke kondisi sebagaimana kondisi data backup
- 🗸 Bacalah dengan cermat dan ikuti langkah-langkah backup & restore data seperti yang disajikan pada halaman berikut!

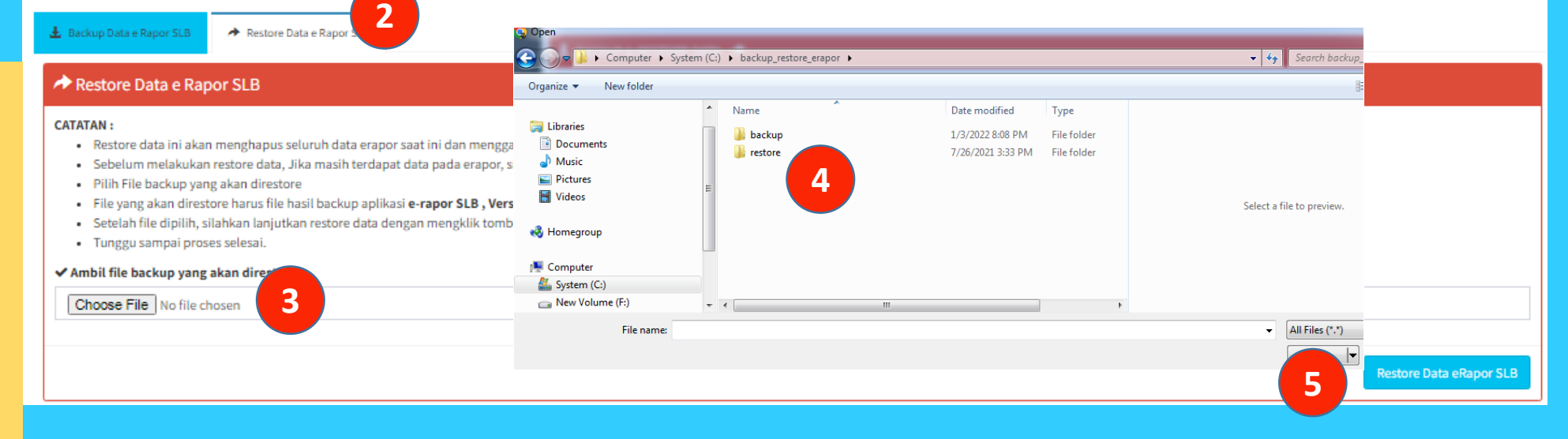

### Keterangan :

\*) Ketika dilakukan restore data, maka semua data akan dikembalikan pada keadaan ketika backup dilakukan.

C-Rapor SLB

-Rapor SLB